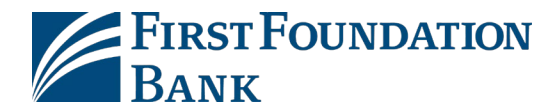

## **First Time Login Guide**

Navigate to the First Foundation Bank website: https://firstfoundationinc.com/

1. From the home page, click on Sign In - Personal Banking

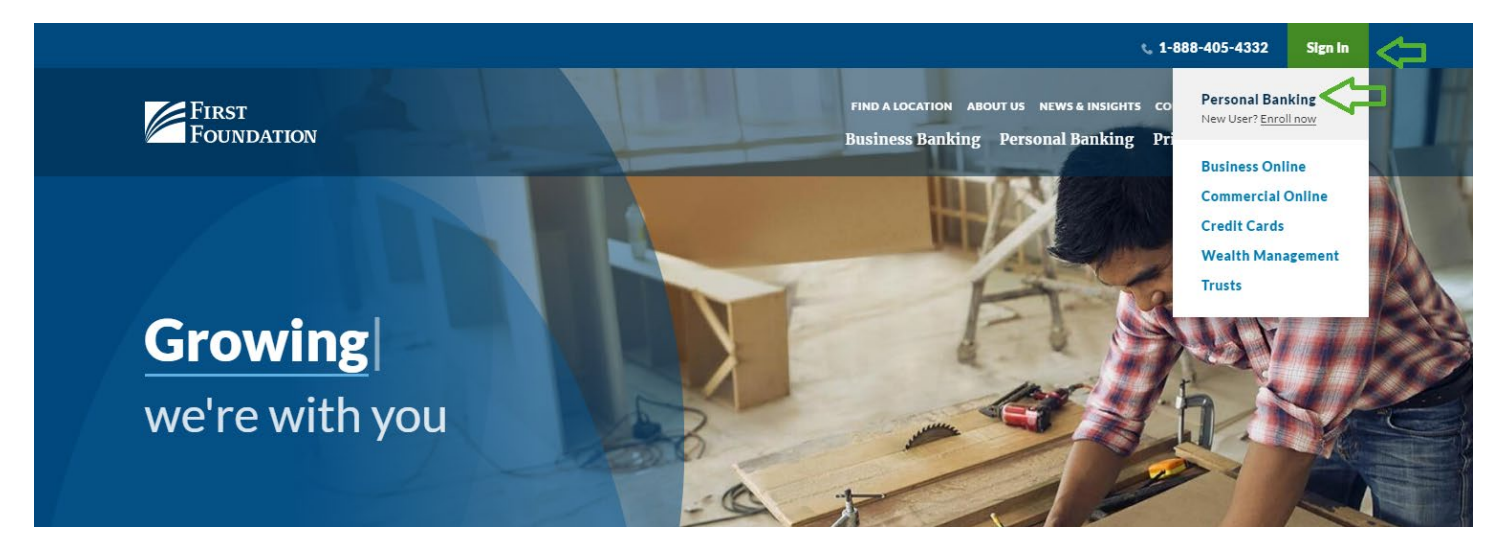

2. Alternatively, open the Play Store on your Android phone or tablet, or open the App Store on your Apple phone or tablet. Search for First Foundation Bank Mobile and download the latest update.

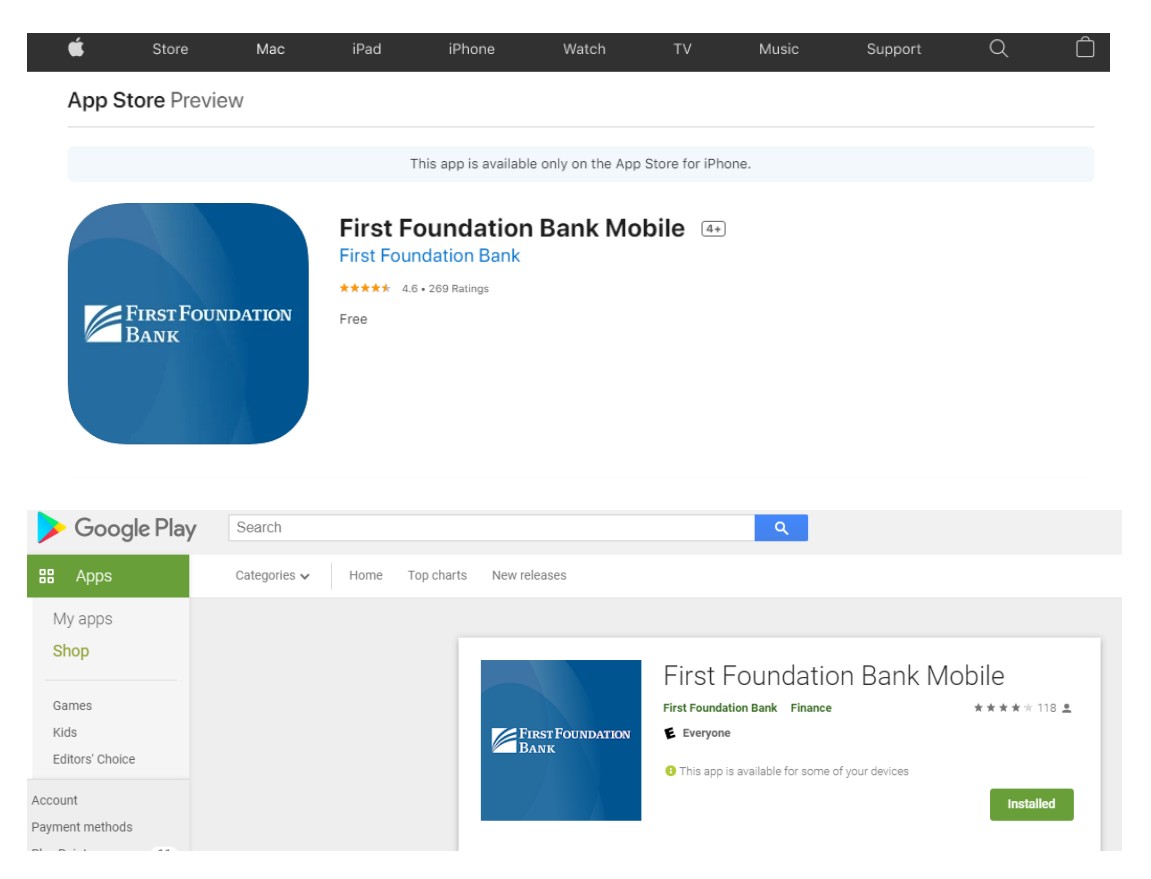

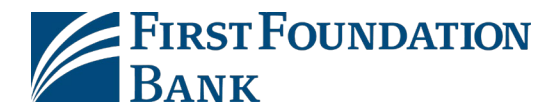

- 3. From your new login page, enter your existing user ID and password and hit "Log In."
  - New Desktop Login Page

| User ID Password Log In Forgot Password?                                                                          |                                       |
|----------------------------------------------------------------------------------------------------|---------------------------------------|
| New User? Enroll Here Online Banking Agreement<br>Chat Privacy Policy<br>Supported Browsers Security Center       |                                       |
| Routing Number; 122287381<br>Client Support: (868) 403-4332<br>© 2021 First Foundation Bank. All Rights Reserved. | Equal Housing Lender @<br>Member FDIC |

• New Mobile Login Page

| 9:15                                                                                                    | ▼⊿ 🔒 65%           |
|----------------------------------------------------------------------------------------------------|--------------------|
| First F<br>Bank                                                                                                  | OUNDATION          |
| Username                                                                                                    |                    |
|                                                                                                    |                    |
| Password                                                                                                    |                    |
|                                                                                                    | Show               |
| -                                                                                                    |                    |
| Remember Me                                                                                                    | Enable Face Unlock |
| C Remember Me                                                                                                    | Enable Face Unlock |
| Remember Me                                                                                                    | Enable Face Unlock |
| Remember Me Log New User? Enroll Here Forgot Password                                                            | Enable Face Unlock |
| Remember Me Log New User? Enroll Here Forgot Password Call First Foundation Bank                                 | Enable Face Unlock |
| Remember Me Log New User? Enroll Here Forgot Password Call First Foundation Bank Visit our Homepage              | Enable Face Unlock |
| Remember Me Log New User? Enroll Here Forgot Password Call First Foundation Bank Visit our Homepage Help & Legal | Enable Face Unlock |
| Remember Me Log New User? Enroll Here Forgot Password Call First Foundation Bank Visit our Homepage Help & Legal | Enable Face Unlock |

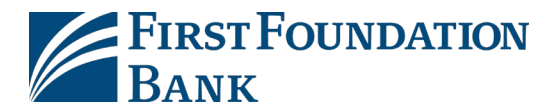

- 4. Once you have successfully entered your User ID and password, you will proceed to the "First Time Sign In Verification" page. For additional security, you must re-verify the following information for your first sign in:
  - User ID
  - Social Security Number
  - Email Address
  - Mobile Phone (enter your primary phone number if you do not have a mobile number)

| First Time Sign In Verificat                                                                                      | on                                                                                                    |  |
|----------------------------------------------------------------------------------------------------|----------------------------------------------------------------------------------------------------|--|
| For additional security, please complete all of the info<br>information once. For support, please contact us at 8 | ormation below. The data entered must match what we have on file. You will only be required to complete this 38-405-4332. |  |
| *User ID                                                                                                    |                                                                                                    |  |
| *Social Security Number                                                                                           | ]                                                                                                    |  |
| *Email Address                                                                                                    |                                                                                                    |  |
| *Mobile Phone                                                                                                    | 1                                                                                                    |  |

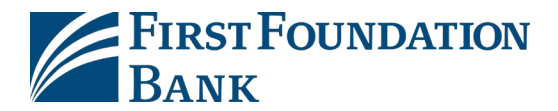

5. Complete the Identity Verification. You will verify a one-time confirmation code sent via SMS or voice call to one of the numbers we have on file. Alternatively, you may verify yourself via questions generated from public records.

Note: Challenge questions (e.g. What is name of your first pet?) will no longer be utilized.

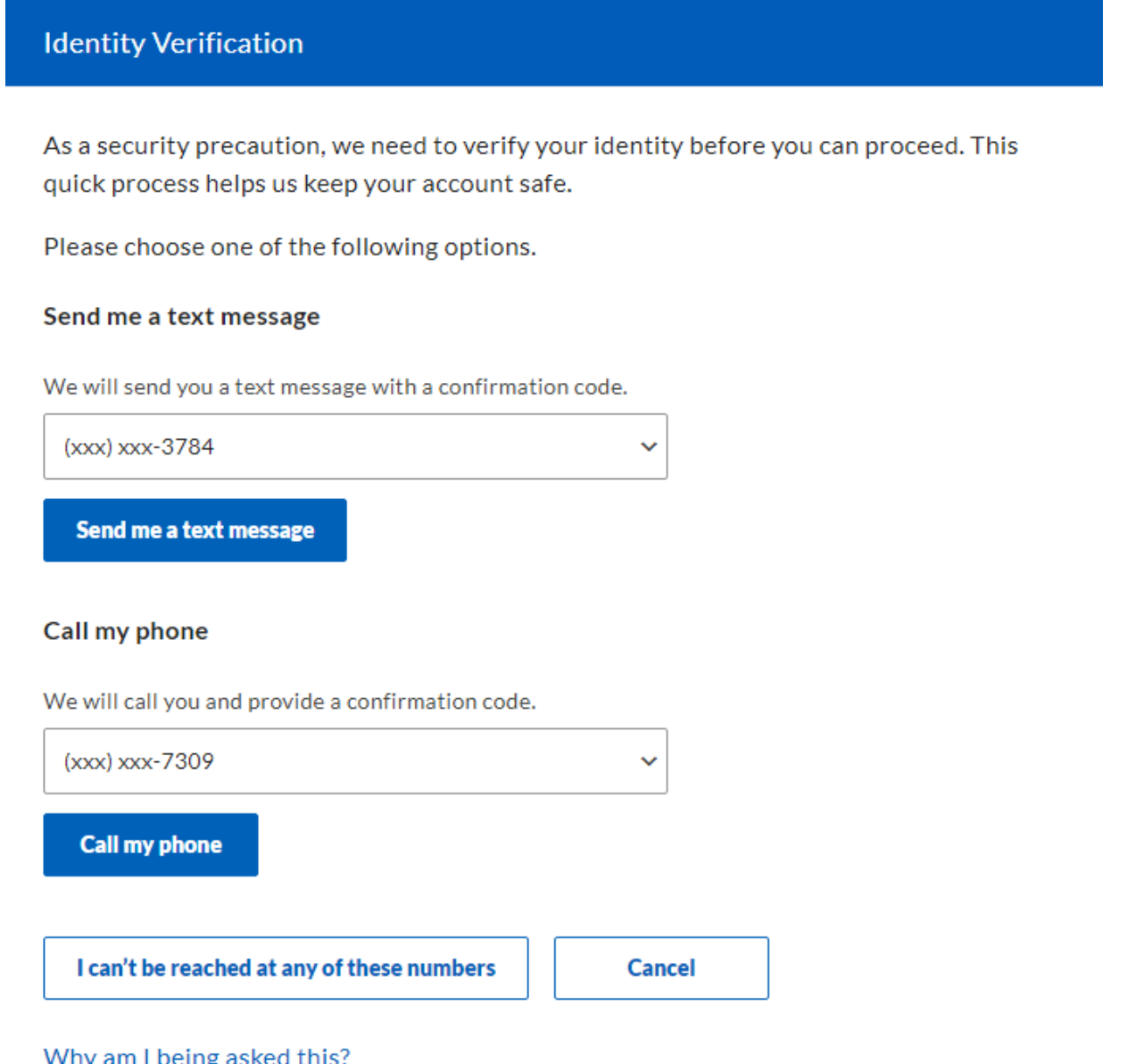

Why am I being asked this?

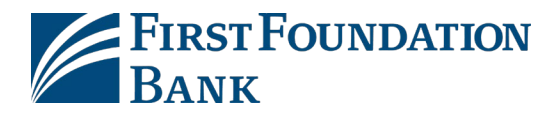

SMS:

## **Identity Verification**

We are sending a text message to the mobile number you selected. Please enter the code contained in the text message.

\* Confirmation Code

| Cancel             | Submit   |  |
|--------------------|----------|--|
| Why am I being ask | ed this? |  |

### Phone Call:

| Identity Verification                                                     |                                     |
|---------------------------------------------------------------------------|-------------------------------------|
| We are calling the phone number you selected. Please e automated message. | enter the code that you hear in the |
| * Confirmation Code                                                       |                                     |
|                                                                           |                                     |
|                                                                           |                                     |

Submit

Why am I being asked this?

Cancel

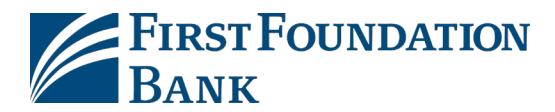

### **Public Record Questions:**

**Identity Verification** 

Please answer the following questions.

Which of the following vehicles have you recently owned or leased?

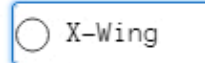

- 🔵 Millennium Falcon
- 🔵 Death Star
- Y-Wing
- A-Wing

### Which of the following professional licenses have you ever held?

- ◯ Starship Captain
- Fighter Pilot
- O Space Accountant
- 🔾 Ewok Interpreter
- O Rancor Wrangler

# In which of the following housing complexes or communities have you ever lived or owned property?

- Tatooine
- 🔿 Yavin 4
- Forest Moon of Endor
- 🔿 Coruscant
- () Hoth

I don't know the answers

Submit

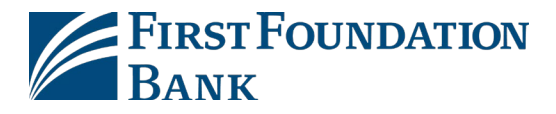

- 6. Create your new password. The password must be between 9-34 characters and contain three of the following:
  - special character
  - number
  - upper case letter
  - lower case letter
- 7. Review and Accept the Personal Online Banking Service Agreement by selecting the checkbox and clicking "I accept the terms of this agreement."

| This Agreement<br>agree to the tern<br>applicable accou<br>and us governin,<br>communicated t<br>As used in this A | explains the terms and conditions regarding your use of our Online banking services ("Online Banking") and any related software ("Software"). You<br>ms and conditions of this Online Personal Banking Agreement ("Agreement") as well as any related disclosures or online instructions and any<br>unt agreements ("Account Agreement(s)") as well as any agreements for any additional services within the Online banking services suite between you<br>go your deposit and/or transaction accounts enrolled in Online Banking (your "Eligible Account(s)"), and any changes to these terms that are<br>to you from time to time.<br>Agreement, the terms "you" and "your" refers to the banking customer agreeing to the terms and conditions in this Agreement and "we", "us" and "our"<br>yundation Bank. The term "Business Day" means every day on which we are open for purposes of carrying on substantially all of our business, except |
|----------------------------------------------------------------------------------------------------|----------------------------------------------------------------------------------------------------|
| Saturdays, Sund                                                                                                    | tays, and holidays observed by us.                                                                                                    |
| Saturdays, Sund                                                                                                    | tays, and holidays observed by us.                                                                                                    |
| By clicking the agreement.                                                                                         | fays, and holidays observed by us.                                                                                                    |

### Congratualtions! You have successfully enrolled for our new digital experience.

Our new online and mobile banking has been redesigned with you in mind, and we are excited for you to begin using the site with all its new features. Videos and demos are available in our Knowledge Center. The **Knowledge Center** can be located on our Log In page or it can be found <u>here</u>.

# We are here to help!

### **Client Support**

### 888-405-4332